# **rotork**®

Keeping the World Flowing for Future Generations

#### **Rotork Marketing Ordering System**

User guide

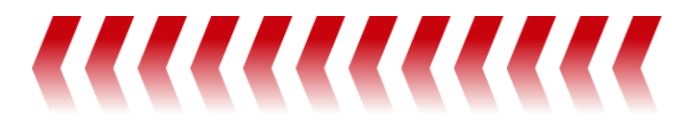

#### Contents

| Introduction                                                  | 3  |
|---------------------------------------------------------------|----|
| How to Sign-up to Rotork Marketing Ordering System            | 3  |
| Marketing Catalogue                                           | 8  |
| How to add catalogue items to the basket and submit the order | 8  |
| Order History                                                 | 14 |
| Address Book                                                  | 15 |

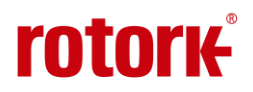

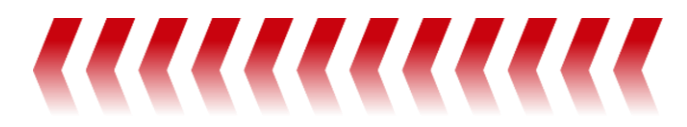

#### Introduction

This document serves as the User guide for the Rotork Marketing Ordering System (RMOS) users who can sign up and login to the RMOS portal, View the Marketing Catalogue items and order the items.

#### How to Sign-up to Rotork Marketing Ordering System

- If you've previously registered for the POS via the old <u>https://customers.rotork.com</u> portal, you'll
  need to re-register for our new Rotork Marketing Ordering System (RMOS).
- 2. Click on the link <u>https://portal.rotork.com</u>
- 3. Click on 'Sign in' on the top right corner of the page. It will take you Okta login portal.

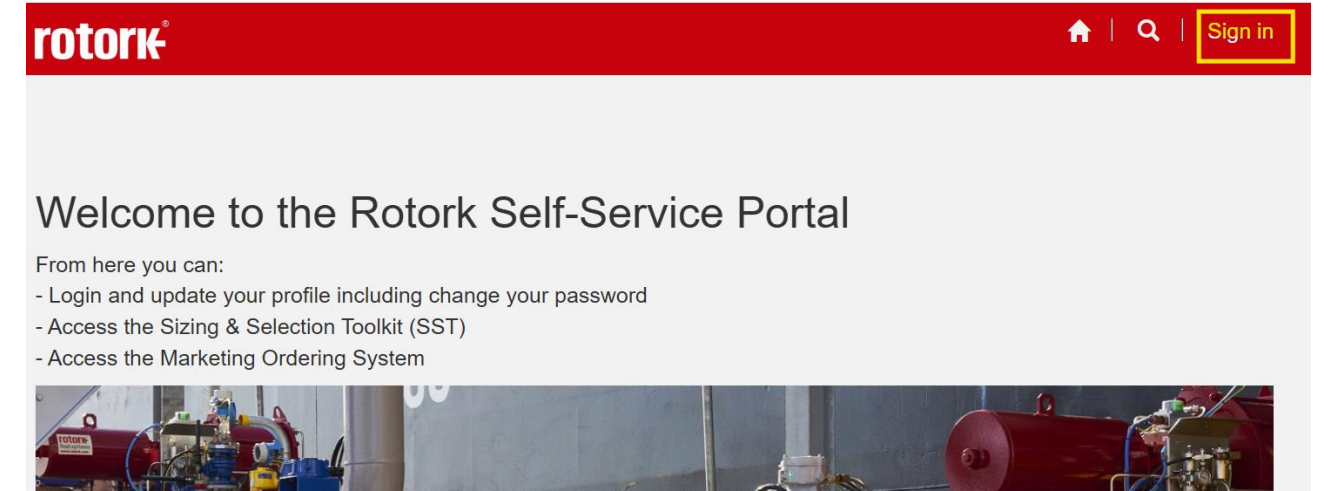

- 4. If you've already registered for an account on our Rotork App or the Sizing and Selection Toolkit (SST), you can use those login details to access the new RMOS.
- 5. If not, click on 'Sign up' at the bottom of the window.

|             | okta                                                |
|-------------|-----------------------------------------------------|
|             | Sign In                                             |
| Userna      | ne                                                  |
|             |                                                     |
|             | Next                                                |
| <u>Help</u> |                                                     |
|             | Don't have an account <mark>? <u>Sign up</u></mark> |

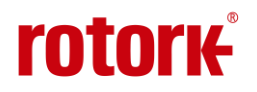

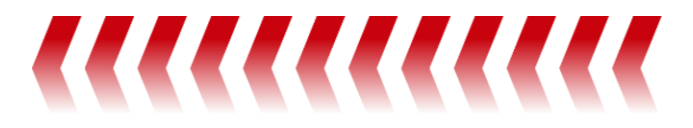

6. Enter the detail required and click on Sign up.

| Sign up                     |          |
|-----------------------------|----------|
| Email                       |          |
| First name                  |          |
| Last name                   |          |
|                             |          |
| Job Title                   | Optional |
| Company                     |          |
| Country                     |          |
| Select an Option            | ٣        |
| Phone number (with +country | r code)  |

7. Once sign up is completed, it will ask you to verify your email and set the password.

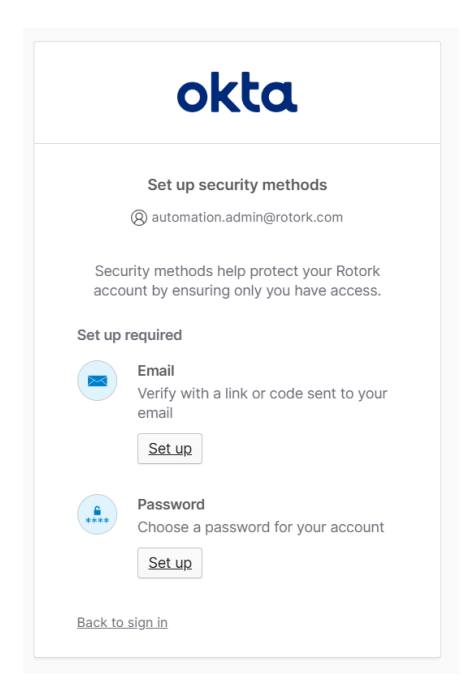

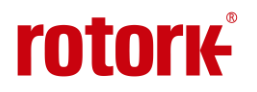

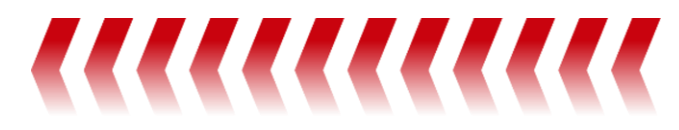

8. Once the email is verified and password is set, preferably you can verify your account by registering a mobile number. This mobile number will be used for sending OTP to login to the system.

| rotor <del>k</del> i                                                                                                    | rotork                                          | rotor <del>k</del> i                                                                              |
|----------------------------------------------------------------------------------------------------|-------------------------------------------------|---------------------------------------------------------------------------------------------------|
| Set up security methods  (2) sathish19.r@gmail.com Security methods help protect your                                                         | Set un phone authentication                     | Set up security methods<br>⑧ sathish19.r@gmail.com                                                |
| rotork_default account by ensuing only you have access.                                                                                       | (a) sathish19.r@gmail.com                       | Security methods help protect your<br>rotork_default account by ensuring only you<br>have access. |
| Okta Verify<br>Okta Verify is an authenticator app,<br>installed on your phone or computer,<br>used to prove your identity<br>Used for access | Country/region                                  | Optional<br>Okta Verify<br>Okta Verify is an authenticator app,                                   |
| Set up  Phone Verify with a code sent to your phone Used for access                                                                           | Phone number +91 Receive a code via SMS         | used to prove your identity<br>Used for access<br>Set up                                          |
| Set up<br>Back to sign in                                                                                                    | Return to authenticator list<br>Back.to.sign.in | <u>Continue</u><br>Back to sign in                                                                |

If you don't prefer to use mobile number, you can do the authentication using Okta verify app using below steps 9 & 10.

9. (Optional if step8 is not preferred) Or you can Install Okta Verify app on your mobile device to verify your account. Once the app is installed on your mobile device, click on 'Okta Verify'.

|             | rotorĸ                                                                                                    |
|-------------|----------------------------------------------------------------------------------------------------|
|             | Set up security methods<br>(2) sathish19.r@gmail.com                                                                                                    |
| S<br>rotori | ecurity methods help protect your<br>_default account by ensuring only you<br>have access.                                                              |
| Require     | ed now                                                                                                    |
| ۲           | Okta Verify<br>Okta Verify is an authenticator app,<br>installed on your phone or computer,<br>used to prove your identity<br>Used for access<br>Set up |
| C           | Phone<br>Verify with a code sent to your phone<br>Used for access<br>Set up                                                                             |
| Back to     | <u>sign in</u>                                                                                                    |

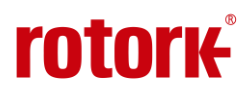

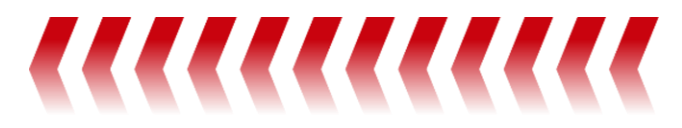

**10.** (Optional if step8 is not preferred) Then scan the QR provided in the screen using your mobile device to add your account to the OKTA Verify app.

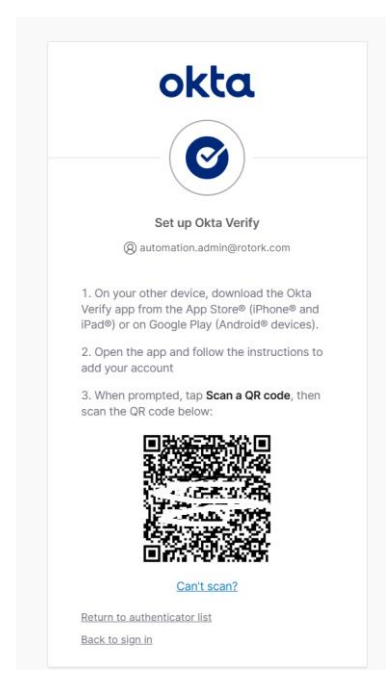

11. Once your account is added in your OKTA Verify app, you will be redirected to the profile screen of the Marketing ordering portal. Fill in the required details and click on 'Update'.

| Profile name |                                                                                           |                                                                |  |  |  |  |  |  |
|--------------|-------------------------------------------------------------------------------------------|----------------------------------------------------------------|--|--|--|--|--|--|
| Profile      |                                                                                           |                                                                |  |  |  |  |  |  |
|              | Please provide some information abo                                                       | out yourself.                                                  |  |  |  |  |  |  |
|              | The First Name and Last Name you<br>comments, forum posts, or ideas you                   | provide will be displayed alongside any<br>I make on the site. |  |  |  |  |  |  |
|              | The Email Address and Phone number are required but will not be displayed on the<br>site. |                                                                |  |  |  |  |  |  |
|              | Your <b>Organization</b> is required, and a<br>your comments and forum posts.             | Title is optional. They will be displayed with                 |  |  |  |  |  |  |
|              | Your Information                                                                          |                                                                |  |  |  |  |  |  |
|              | First Name *                                                                              | Last Name *                                                    |  |  |  |  |  |  |
|              | E-mail *                                                                                  | Business Phone                                                 |  |  |  |  |  |  |
|              | automation.admin@rotork.com                                                               | Provide a telephone number                                     |  |  |  |  |  |  |
|              | Organization Name                                                                         | Title                                                          |  |  |  |  |  |  |
|              | Nickname                                                                                  | Web Site                                                       |  |  |  |  |  |  |
|              | Dublic Drofile Conv                                                                       |                                                                |  |  |  |  |  |  |

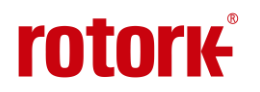

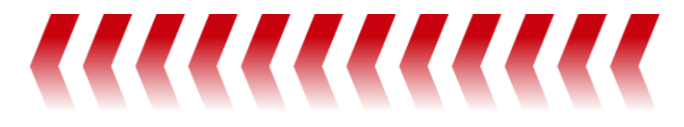

| Public Profile Copy                            |       |
|------------------------------------------------|-------|
|                                                |       |
|                                                |       |
|                                                |       |
|                                                |       |
|                                                |       |
|                                                |       |
|                                                | li li |
|                                                |       |
| Preferred Language                             |       |
|                                                | Q     |
|                                                |       |
|                                                |       |
| How may we contact you? Select all that apply. |       |
| Z Email                                        |       |
| ✓ Fax                                          |       |
| ✓ Phone                                        |       |
| ☑ Mail                                         |       |
|                                                |       |
| Hadata                                         |       |

12. Then you will be redirected to the RMOS homepage.

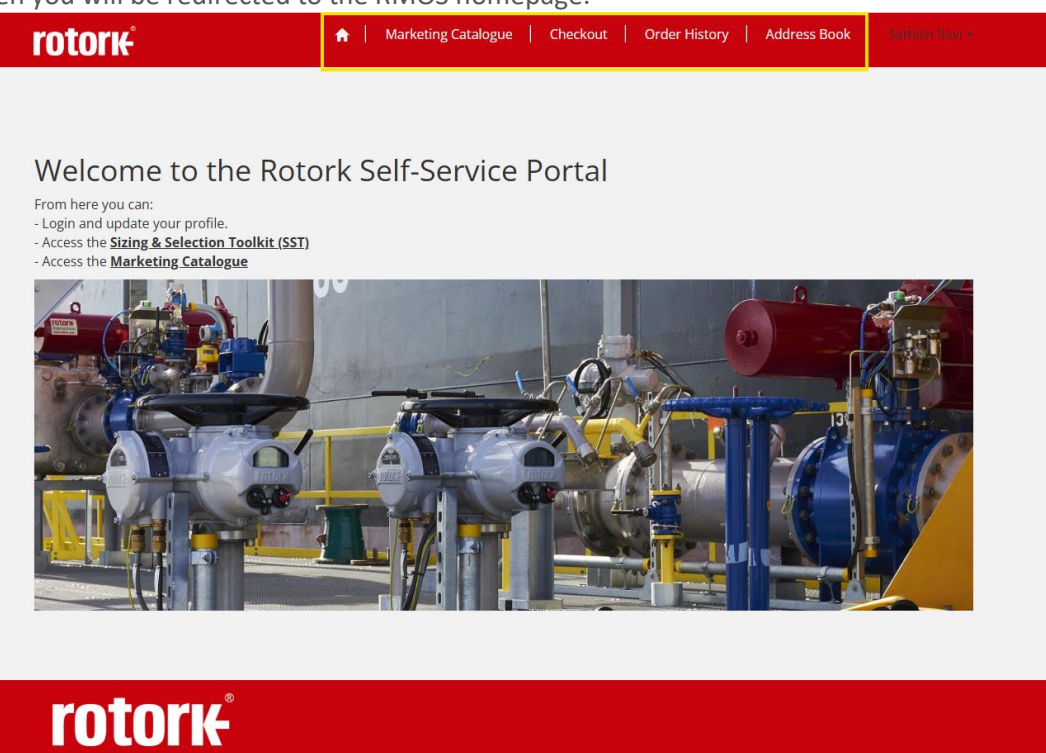

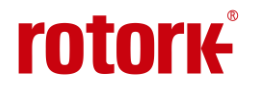

Copyright

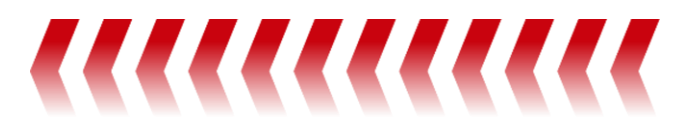

#### **Marketing Catalogue**

- 1. Click on 'Marketing Catalogue' at the top to navigate to the Rotork Marketing Catalogue list.
- 2. When you navigate to the Marketing Catalogue for the first time, you will be prompted with a message saying, 'you do not have enough access to view the Marketing Catalogue'.

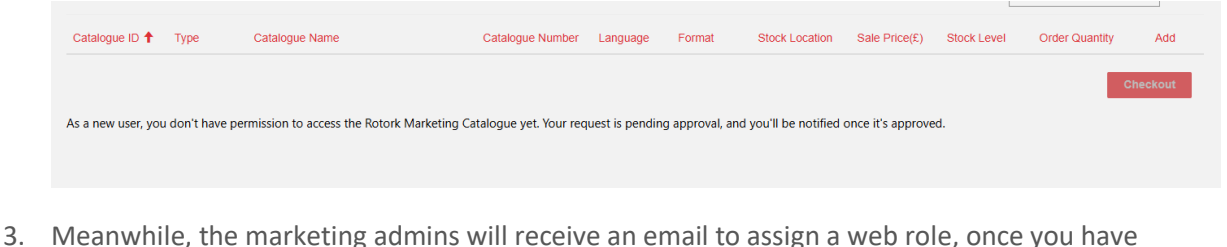

- signed up to the portal.
- 4. Once the marketing admins, assign you the appropriate web role, you will get an email confirmation stating your access granted to the portal.

| Access granted to RMOS                                                                   |
|------------------------------------------------------------------------------------------|
| RMOS.admin-devTest<br>To • Ravi, Sathish                                                 |
| Hi,                                                                                      |
| Your request to get <mark>access</mark> to Rotork Marketing Ordering System is completed |
| Click <u>here</u> to login to the portal.                                                |
|                                                                                          |

5. Click on the link in the email to view and order the catalogue items.

### How to add catalogue items to the basket and submit the order

1. On the Marketing catalogue list, you use the search box at the top right corner of the page to search for a catalogue item. To narrow down the search, you can search on the partial text by using the asterisk (\*) wildcard character at the start.

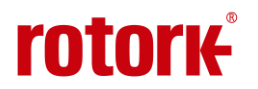

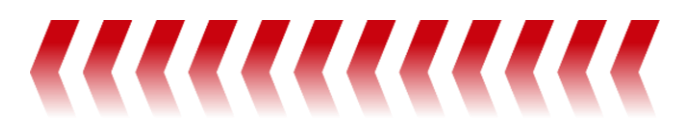

| UIK          |       |                                                       |                                                       |          |        |                   |               |                |                                         |             |
|--------------|-------|-------------------------------------------------------|-------------------------------------------------------|----------|--------|-------------------|---------------|----------------|-----------------------------------------|-------------|
|              |       |                                                       |                                                       |          |        |                   |               | To search on p | Search<br>artial text, use the asterist | : (*) wilde |
| Catalogue ID | Type  | Catalogue Name                                        | Catalogue Number                                      | Language | Format | Stock Location    | Sale Price £) | Stock Level    | Order Quantity                          | Ad          |
| MCI-02536    | Spare | A range spares falsetes leaflet                       | AE5/4.0-00_1189                                       | English  | A4 ROW | United<br>Kingdom | 0.60          | 94             | 0                                       | +           |
| MCI-02537    | Spare | A Range Complete Workshop Manual                      | AE5 A Range<br>Complete<br>Workshop<br>Manual-00_1018 | English  | A4 ROW | United<br>Kingdom | 15.00         | 0              | 0                                       | +           |
| MCI-02538    | Spare | A range - Sub. Assy. 2 Drive Bush                     | AE5/4.2-00_1090                                       | English  | A4 ROW | United<br>Kingdom | 0.10          | 494            | 0                                       | •           |
| MCI-02539    | Spare | A range - Sub. Assy. 11 Oil Seals                     | AE5/4.11-00_1190                                      | English  | A4 ROW | United<br>Kingdom | 0.15          | 490            | 0                                       | •           |
| MCI-02540    | Spare | A range - Sub. Assy. 1 Gearcase                       | AE5/4.1-00_0590                                       | English  | A4 ROW | United<br>Kingdom | 0.40          | 498            | 0                                       | •           |
| MCI-02541    | Spare | A range - Sub. Assy. Suggested stock<br>holding guide | AE5/4.21-00_1290                                      | English  | A4 ROW | United<br>Kingdom | 0.28          | 500            | 0                                       | +           |
| MCI-02542    | Spare | A range - Sub. Assy. 3 Switchmech                     | AE5/4.3-00_0390                                       | English  | A4 ROW | United<br>Kingdom | 0.28          | 450            | 0                                       | +           |
| MCI-02543    | Spare | A range - Sub. Assy. 6 Mk 5 PAK<br>Housing.           | AE5/4.6.2-00_0494                                     | English  | A4 ROW | United<br>Kingdom | 0.12          | 50             | 0                                       | +           |
| MCL 02544    | Spara | A range. Sub Acry 4 Handwheel                         | AES/4.4.00.0200                                       | English  |        | United            | 0.10          | 500            |                                         |             |

2. Similarly, you can use the one or more filters together at the left side, to narrow down your search on the catalogue items.

|                                                                                                    | rotor          | Ή <del>.</del> |             | 🛖 📔 Marketing Catalogue     | Checkout   (           | Order History           | Addres | s Book 🕴 🗤 🕯      | redh Rand +   |             |                |          |
|----------------------------------------------------------------------------------------------------|----------------|----------------|-------------|-----------------------------|------------------------|-------------------------|--------|-------------------|---------------|-------------|----------------|----------|
| Language                                                                                                    |                |                |             |                             |                        |                         |        |                   |               |             | Search         | ٩        |
| T Chinese - Simplified                                                                                                    | ~              | Catalogue ID 🕇 | Туре        | Catalogue Name              | Catalogue Number       | Language                | Format | Stock Location    | Sale Price(£) | Stock Level | Order Quantity | Add      |
| Stock Location                                                                                                    |                | MCI-02652      | Publication | Rotork Company Overview     | PUB000-001-<br>10_0121 | Chinese -<br>Simplified | A4 ROW | United<br>Kingdom | 3.00          | 500         | 0              | •        |
| United Kingdom Catalogue Type                                                                                                    | ~              | MCI-02922      | Publication | AB-PR Datasheet Metric      | PUB033-006-<br>10_0817 | Chinese -<br>Simplified | A4 ROW | United<br>Kingdom | 0.80          | 500         | 0              | +        |
| Publication Origin                                                                                                    | ~              | MCI-02939      | Publication | RC200 Sales Brochure Metric | PUB014-001-<br>10_1123 | Chinese -<br>Simplified | A4 ROW | United<br>Kingdom | 1.50          | 500         | 0              | ٠        |
| Y         To search on partial tord, use<br>the asterisky wildowd           Catalogue Name         character.           Y         App | ♥<br>Ny Filter |                |             |                             |                        |                         |        |                   |               |             |                | Sheckout |

3. Enter the required quantity in the 'Order Quantity' textbox and click on 'Add' button.

|                |             |                             |                        |                         |        |                   |               | :           | Search         | Q      |
|----------------|-------------|-----------------------------|------------------------|-------------------------|--------|-------------------|---------------|-------------|----------------|--------|
| Catalogue ID 🕇 | Туре        | Catalogue Name              | Catalogue Number       | Language                | Format | Stock Location    | Sale Price(£) | Stock Level | Order Quantity | Add    |
| MCI-02652      | Publication | Rotork Company Overview     | PUB000-001-<br>10_0121 | Chinese -<br>Simplified | A4 ROW | United<br>Kingdom | 3.00          | 500         | 120            | +      |
| MCI-02922      | Publication | AB-PR Datasheet Metric      | PUB033-006-<br>10_0817 | Chinese -<br>Simplified | A4 ROW | United<br>Kingdom | 0.80          | 500         | 80             | +      |
| MCI-02939      | Publication | RC200 Sales Brochure Metric | PUB014-001-<br>10_1123 | Chinese -<br>Simplified | A4 ROW | United<br>Kingdom | 1.50          | 500         | 0              | +      |
|                |             |                             |                        |                         |        |                   |               |             | Ch             | eckout |

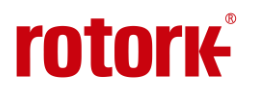

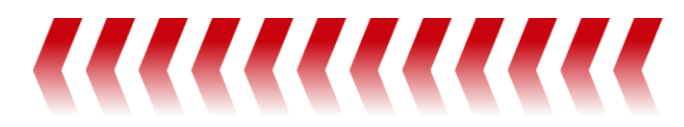

4. You will get an on-screen notification saying the 'item updated in cart!'

| Sath   |               |             | Item updated   | in cart! |
|--------|---------------|-------------|----------------|----------|
|        |               |             | Search         | Q        |
| cation | Sale Price(£) | Stock Level | Order Quantity | Add      |
| n      | 3.00          | 500         | 120            | +        |

- 5. Once the required items are added to the cart, click on 'Checkout' button at the right bottom of the page to navigate to the basket page.
- 6. On the Basket page, you can review the items added to cart by increasing or reducing the quantity. You can remove the items from the basket using the bin icon. Or you can clear the basket by clicking on the 'Clear Basket' button.

| Catalogue ID | Catalogue Name                  | Catalogue Number   | Stock Location | Stock Level | Sale Price | Quantity Ordered |  |
|--------------|---------------------------------|--------------------|----------------|-------------|------------|------------------|--|
| MCI-02652    | Rotork Company Overview         | PUB000-001-10_0121 | United Kingdom | 500         | 3.00       | 120              |  |
| MCI-02536    | A range spares falsetes leaflet | AE5/4.0-00_1189    | United Kingdom | 94          | 0.60       | 20               |  |

- 7. Once the items are reviewed in the basket, click on next to navigate to address details page.
- 8. Click on search icon to open the saved address(es).

Address Details

| Shipping Address                            | ۲ |
|---------------------------------------------|---|
| Shipping Address Details                    |   |
|                                             |   |
| Is Billing Address different than Shipping? |   |
|                                             |   |
|                                             |   |
|                                             |   |
|                                             |   |

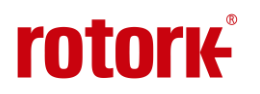

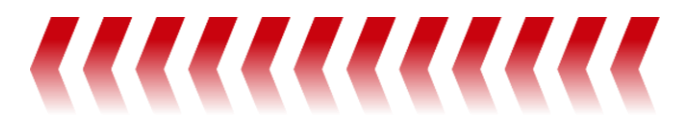

9. When you are ordering for the first time, you won't see any address saved. Click on 'New' button at the left bottom to add new address.

| ookup records                   |                      |          |        | ×               |
|---------------------------------|----------------------|----------|--------|-----------------|
| E Customer Address Look         | up View <del>-</del> |          | Search | ٩               |
| hoose one record and click Sele | ct to continue       |          |        |                 |
| <ul> <li>Full Name</li> </ul>   | Name                 | Street 1 | City   | Zip/Postal Code |
|                                 |                      |          |        |                 |
|                                 |                      |          |        |                 |
|                                 |                      |          |        |                 |
|                                 |                      |          |        |                 |
|                                 |                      |          |        |                 |
|                                 |                      |          |        |                 |
|                                 |                      |          |        |                 |
|                                 |                      |          |        |                 |
| There are no records to d       | solav                |          |        |                 |
| There are no records to a       | opidy.               |          |        |                 |
|                                 |                      |          |        |                 |
| New                             |                      | Select   | Cancel | Remove value    |
| New                             |                      | Select   | Cancer | ixemove value   |

10. Fill in all the required details and click on submit.

| rotorie <sup>Cree</sup> | ate a new record | xeBook= Anthen New - |
|-------------------------|------------------|----------------------|
|                         | Street 2         | •                    |
| Address I               | Street 3         |                      |
| Shipping A              | City             | ٩                    |
| Shipping A              | Zin/Postal Code  |                      |
| 🗆 is Billing            |                  |                      |
| Start                   | Contry/region    |                      |
|                         | Main Phone       |                      |
|                         | Secondary Phone  |                      |
|                         |                  |                      |
|                         | Submit           | ļ                    |

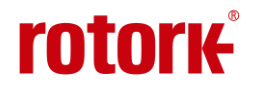

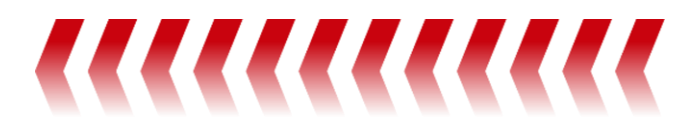

11. Then select the address and click on 'Select' button to add the address as the chosen shipping address.

| Lookup record                      | ds                               |                 |             | ×           |
|------------------------------------|----------------------------------|-----------------|-------------|-------------|
| 🗮 Customer Addre                   | ss Lookup View▼                  | S               | Search      | Q           |
| Choose one record and<br>Full Name | click Select to continue<br>Name | Street 1 C      | ity Zip/    | Postal Code |
| Sathish Ravi                       |                                  | Test Street1 Cl | hennai 631: | 501         |
|                                    |                                  |                 |             |             |
|                                    |                                  |                 |             |             |
|                                    |                                  |                 |             |             |
| New                                |                                  | Select          | Cancel R    | emove value |

12. If the billing address is different than the shipping address, then select the checkbox to add a different billing address.

| hipping Address Details<br>Sathish Ravi<br>Rotork Chennai<br>Test Street1<br>street22est<br>Test Street2 |  |  |
|----------------------------------------------------------------------------------------------------|--|--|
| Sathish Ravi<br>Rotork Chennai<br>Test Street1<br>street2test<br>Test Steet2                             |  |  |
| Rotork Chennai<br>Test Street1<br>street2test                                                            |  |  |
| Test Street1<br>street2test<br>Test Street2                                                              |  |  |
| street2test                                                                                              |  |  |
| Test Steent?                                                                                             |  |  |
| lest streets                                                                                             |  |  |
| Chennai                                                                                                  |  |  |
| 631501                                                                                                   |  |  |
| India                                                                                                    |  |  |
|                                                                                                    |  |  |
| lling Address Details                                                                                    |  |  |
| Sathish Ravi2                                                                                            |  |  |
| Rotork bath                                                                                              |  |  |
| Test Street1                                                                                             |  |  |
| street2test                                                                                              |  |  |
| Test Street3                                                                                             |  |  |
| Bath                                                                                                    |  |  |
| BA13JQ<br>United Vinadom                                                                                 |  |  |
|                                                                                                    |  |  |
| aited Kingdom                                                                                            |  |  |

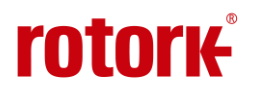

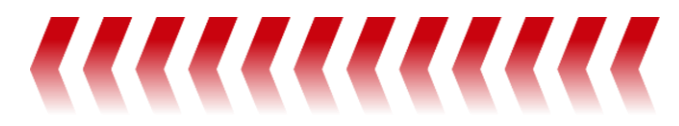

13. Click next to enter additional details relevant to the order and click 'Next'.

| dditiona        | al Details             |            |  |   |
|-----------------|------------------------|------------|--|---|
| Use this to add | d any other relevant i | nformation |  |   |
|                 |                        |            |  |   |
|                 |                        |            |  |   |
|                 |                        |            |  |   |
|                 |                        |            |  |   |
|                 |                        |            |  |   |
|                 |                        |            |  | / |
|                 |                        |            |  |   |
|                 |                        |            |  |   |
| Previous        | Next                   |            |  |   |
| Trevious        | Next                   |            |  |   |

14. Finally, review the order summary and click the button 'Place order now' to submit the order

| Catalogue ID | Item Name                       | Version Name       | Stock Location | Stock Level | Sale Price | Quantity Ordered |
|--------------|---------------------------------|--------------------|----------------|-------------|------------|------------------|
| MCI-02652    | Rotork Company Overview         | PUB000-001-10_0121 | United Kingdom | 500         | 3.00       | 120              |
| MCI-02536    | A range spares falsetes leaflet | AE5/4.0-00_1189    | United Kingdom | 94          | 0.60       | 20               |

Place Order Now

15. Once the order is submitted, you will be redirected to the order confirmation page. And soon will be receiveing an email confirming the order is submitted.

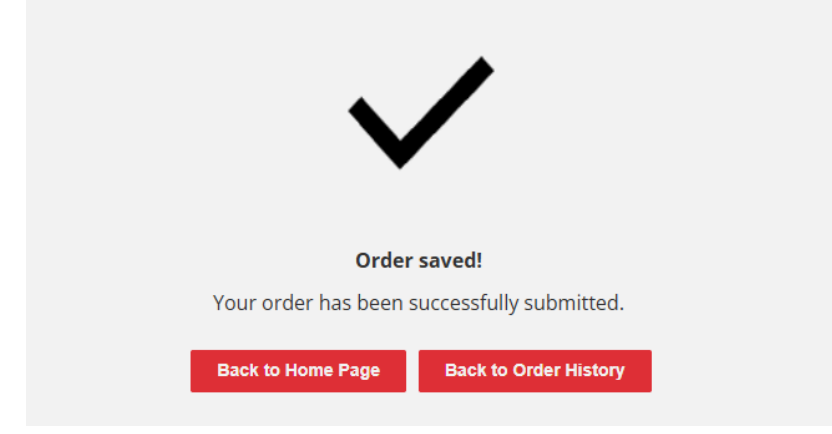

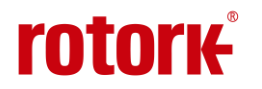

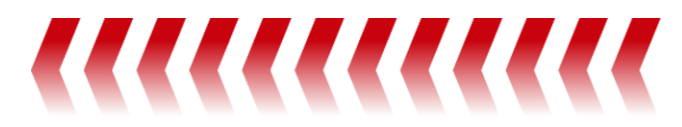

#### **Order History**

1. Navigate to the 'Order History' page to view the list of submitted orders and their status. Click on the order ID or the drop-down menu at the right side to open and view the details of the order.

| rotor <del>k'</del>                                                                                                    | A Marketing Catalogue                                                                              | e   Checkout   Order H   | History Address Book      |   |
|----------------------------------------------------------------------------------------------------|----------------------------------------------------------------------------------------------------|--------------------------|---------------------------|---|
| Order ID                                                                                                    | Order Status                                                                                       | Order Type               | Search<br>Created On ↓    | Q |
| MO-01026                                                                                                    | Order Received                                                                                     | Publication              | 3/24/2025 6:10 PM         | • |
| rotoru                                                                                                    | Marketing Catalogue                                                                                | Checkout Order History   | Address BookSathish Bayle |   |
| <b>TULUIR</b><br><b>O</b> View details                                                                                                    |                                                                                                    |                          | ×                         |   |
| Sathish Ravi<br>Rotork Chenna<br>Test Street1<br>Street2test<br>Test Street3<br>Chennai<br>631501<br>MO-01026<br>India<br>India<br>Is Billing Addr<br>No @ Yes<br>Additional No<br>test | i<br>ress the same as Shipping?<br>tes                                                             |                          | ۵<br>۹                    |   |
| Order Lines                                                                                                    |                                                                                                    |                          |                           |   |
| Catalogue Nur                                                                                                    | nber (Catalogue Item) Catalogue Name (C                                                            | Catalogue Item) Quantity |                           |   |
| P08000-001-<br>AE5/4.0-00_1                                                                                                    | 10_0121 (MCI-02552)         Rotork Company G           189 (MCI-02536)         A range spares fal: | setes leaflet 20         |                           |   |
|                                                                                                    |                                                                                                    |                          | Ļ                         |   |

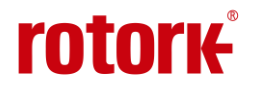

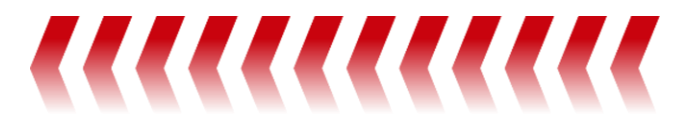

#### Address Book

Navigate the Address Book page to view the list of addresses created. You can create a new address by clicking the button 'Create Address'. Also, you can view and edit the existing address details by selecting the drop-down menu at the right side.

|               |                |              |         |                | Crea            | ite Address                          |
|---------------|----------------|--------------|---------|----------------|-----------------|--------------------------------------|
| Full Name     | Company Name   | Street 1     | City    | Country/Region | Zip/Postal Code |                                      |
| Sathish Ravi  | Rotork Chennai | Test Street1 | Chennai | India          | 631501          | ~                                    |
| Sathish Ravi2 | Rotork bath    | Test Street1 | Bath    | United Kingdom | BA13JQ          | View Address Details<br>Edit Address |

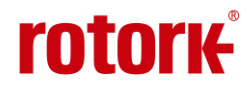

# **rotork**®

Rotork plc Brassmill Lane, Ba<u>th, UK</u>

tel +44 (0)1225 733200 email <u>mail@rotork.com</u>

rotork.com